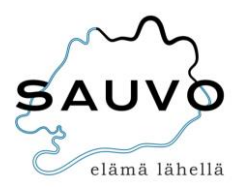

## Wilma-tunnusten luominen

1. Mene tietokoneen selaimella osoitteeseen: https://sauvo.inschool.fi/connect/daycare

| Sauvon kunnan Wilma |                        |
|---------------------|------------------------|
|                     | *Sähköpostiosoite      |
|                     | Lähetä varmistusviesti |

2. Kirjoita kenttään sähköpostiosoitteesi. Tämä sähköpostiosoite tulee olemaan Wilmakäyttäjätunnuksesi. Saat tähän sähköpostiosoitteeseen linkin, jota klikkaamalla pääset alla olevaan näkymään:

|                                                                          |                                       |                     | Lo | ٢ |
|--------------------------------------------------------------------------|---------------------------------------|---------------------|----|---|
| Vahva tunnistautu Salasana                                               | Luo tunnus                            | Valmis              |    |   |
| Suomi.fi-tunnistautuminen                                                |                                       |                     |    |   |
| Mikä tämä on?                                                            |                                       |                     |    |   |
| <ul> <li>Vahvalla sähköisellä tunnistautumis<br/>sähköisesti.</li> </ul> | sella tarkoitetaan henkilöllisyyden t | odentamista         |    |   |
| Miten?                                                                   |                                       |                     |    |   |
| Voit suorittaa tunnistautumisen ver                                      | kkopankissa tai käyttää mobiilivarn   | nennetta.           |    |   |
|                                                                          | Keskeytä Siirr                        | y tunnistautumiseen | -  | _ |
|                                                                          |                                       |                     |    |   |

- 3. Suorita vahva tunnistautuminen klikkaamalla "Siirry tunnistautumiseen" ja toimimalla Wilman ohjeen mukaan, eli käyttämällä mobiilivarmennetta tai verkkopankkitunnuksiasi.
- 4. Tunnistaudu valitsemallasi tavalla ja palaa sen jälkeen Wilmaan.
- 5. Klikkaa "Seuraava"
- 6. Keksi itsellesi salasana
  - pituus vähintään 8 merkkiä
  - sisällettävä kolmea seuraavista: pienet kirjaimet, isot kirjaimet, numero, erikoismerkki
- 7. Klikkaa "Seuraava".
- 8. Klikkaa "Luo tunnus" ja siirry erusivulle linkistä.